## 「八千代銀行」から「きらぼし銀行」へ変更する方法

(『PCA 公益法人会計』では『V.12』と『DX』、『PCA 社会福祉法人会計』では『V.5』と『DX』で操作方法が異なる場合があります。両製品の操作方法を記載しておりますので、ご利用の製品の操作方法をご覧ください)

2018年5月1日に東京都民銀行・八千代銀行・新銀行東京の3行が合併して「きらぼし銀行」になりました。これに伴い、金融機関コードが「0137」に変更されます。

このうち、「<u>八千代銀行」を使用し、「銀行振込依頼書」の[振込データ作成]を作成されている場合</u>は 以下の操作が必要です。

### 会社口座に [八千代銀行] を登録している場合

金融機関コードは「0597」のままで、銀行名は「きらぼし銀行」に修正する必要があります。 【1.会社口座に【八千代銀行】を登録している場合】の操作手順を参考に操作してください。

### 振込先に [八千代銀行] の口座を登録している場合

金融機関コードは新しいコードの「0137」、銀行名は「きらぼし銀行」に修正する必要があります。 【2.振込先に【八千代銀行】の口座を登録している場合】の操作手順を参考に操作してください。

## <u>会社口座[八千代銀行]、振込先の口座に[東京都民銀行][八千代銀行][新銀行東京]が登録さ</u> <u>れている場合</u>

【1.会社口座に[八千代銀行]を登録している場合】の操作を行い、振込先の口座に【東京都民銀行】 【八千代銀行】【新東京銀行】が登録されている場合は、【3.手数料グループの設定について】の操作 が必要になります。

### 会社口座の[八千代銀行]をすでに [0137 きらぼし銀行] に変更されている場合

【4.会社口座の [0137 きらぼし銀行] を [0597 きらぼし銀行] へ変更する場合】 を参考に、 [0597 き らぼし銀行] へ修正します。

なお、操作を行う前に、必ずバックアップを実行してください。

【注 意】

東京都民銀行、八千代銀行、新銀行東京は、合併の事前対応として「店舗コード・店舗名」を変更して おりますので、「店舗コード・店舗名」についてもご確認ください。

# 1.会社口座に [八千代銀行] を登録している場合

例)会社口座の[0597 八千代 863 千代田]を[0597 きらぼし 863 千代田]に変更する方法
 【PCA 公益法人会計 V.12/社会福祉法人会計 V.5 で、取扱銀行に[八千代銀行]を指定している場合】
 ①「銀行振込」-「銀行の登録」を起動し、[銀行コード:0597]を選択します。

| a                                                     |                  | 銀行                                   | 市の登録                                      |                                                                                                |                                                       |                                                                                                    | _ 🗆                                    | × |
|-------------------------------------------------------|------------------|--------------------------------------|-------------------------------------------|------------------------------------------------------------------------------------------------|-------------------------------------------------------|----------------------------------------------------------------------------------------------------|----------------------------------------|---|
| ファイル(F) 編集(E) オプション(O) 印刷(P)                          | ∿ルプ(H)           |                                      |                                           |                                                                                                |                                                       |                                                                                                    |                                        |   |
| 94   12 12 14 14 14 14 14 14 14 14 14 14 14 14 14     | 1 ?              |                                      |                                           |                                                                                                |                                                       |                                                                                                    |                                        |   |
|                                                       |                  |                                      |                                           |                                                                                                |                                                       |                                                                                                    |                                        |   |
|                                                       | _<br>又 占<br>一    |                                      | リカナ                                       |                                                                                                | 月                                                     | 乂 扱 銀 行                                                                                                    |                                        |   |
| □-ト 銀行名                                               | 3-11             | 支                                    | 「店 名                                      | 2                                                                                              | 1 預金種E                                                |                                                                                                    | 番号                                     |   |
| 0597 773                                              | 863 7=           | 12°                                  |                                           |                                                                                                | <ul> <li>指定す</li> </ul>                               | 「る 0 指定                                                                                                    | しない                                    |   |
| 八千代                                                   | Ŧ                | 代田                                   |                                           |                                                                                                | 普通                                                    | 1234567                                                                                                    | 78                                     |   |
|                                                       |                  |                                      |                                           |                                                                                                |                                                       |                                                                                                    |                                        |   |
|                                                       |                  |                                      |                                           |                                                                                                | 一 千米                                                  | 6¥ዝЉ°⊪…⊐°≭                                                                                                    | には田する                                  | ^ |
|                                                       |                  |                                      |                                           |                                                                                                | □ 士女                                                  | XA47 №-7 2                                                                                                    | 1111月9つ                                |   |
|                                                       |                  |                                      |                                           |                                                                                                |                                                       |                                                                                                    |                                        |   |
| 振 込 先                                                 |                  |                                      | 金額                                        | 頁範囲                                                                                            |                                                       | 電信                                                                                                    | 文書                                     |   |
| 振 込 先<br>八千代                                          |                  |                                      | 金額                                        | 頁範囲<br>10,000 {                                                                                | 円未満                                                   | 電信<br>0 円                                                                                                    | 文書<br>0 円                              |   |
| 振込先<br>八千代<br>千代田                                     |                  | 10,000                               | <mark>金 額</mark><br>円以上                   | 頁範囲<br>10,000 {<br>30,000 {                                                                    | 円未満<br>円未満                                            | 電信<br>0円<br>0円                                                                                                    | 文書<br>0円<br>0円                         |   |
| 振込先<br>八千代<br>千代田                                     | 宛て               | 10,000                               | 金 翻<br>円以上<br>円以上                         | 〔範囲<br>10,000  <br>30,000                                                                      | 円未満<br>円未満                                            | 電信<br>0円<br>0円<br>0円                                                                                                    | 文書<br>0円<br>0円                         |   |
| 振込先<br>八千代<br>千代田<br>八千代                              | 宛て               | 10,000                               | 金 額<br>円以上<br>円以上                         | 頁 範 囲<br>10,000 {<br>30,000 }<br>10,000 {                                                      | 円未満<br>円未満<br>円未満                                     | 電信<br>0円<br>0円<br>0円                                                                                                    | 文書<br>0円<br>0円<br>0円                   |   |
| 振込先       八千代       千代田       八千代       八千代       他支店 | 宛て               | 10,000 30,000 10,000                 | 金 都<br>円以上<br>円以上<br>円以上                  | 10,000 F<br>10,000 F<br>30,000 F<br>10,000 F<br>30,000 F                                       | 円未満<br>円未満<br>円未満<br>円未満                              | 電信<br>0円<br>0円<br>0円<br>0円<br>0円                                                                                                    | 文書<br>0円<br>0円<br>0円<br>0円<br>0円       |   |
| 振込先       八千代       千代田       八千代       他支店           | - 宛て<br>- 宛て     | 10,000<br>30,000<br>10,000<br>30,000 | 金<br>額<br>円以上<br>円以上<br>円以上<br>円以上<br>円以上 | 5 範 囲<br>10,000 F<br>30,000 F<br>10,000 F<br>30,000 F                                          | 円未満       円未満       円未満       円未満       円未満       円未満 | 電信<br>0円<br>0円<br>0円<br>0円<br>0円<br>0円<br>0円<br>0円                                                                                                    | 文書<br>0円<br>0円<br>0円<br>0円<br>0円<br>0円 |   |
| 振込先<br>八千代<br>千代田<br>八千代<br>他支店<br>上下キーでス知ールします。      | <u>宛て</u><br>宛て  | 10,000<br>30,000<br>10,000<br>30,000 | 金 都<br>円以上<br>円以上<br>円以上<br>円以上           | 〔 範 囲<br>10,000 f<br>30,000 f<br>10,000 f<br>30,000 f                                          | 円未満<br>円未満<br>円未満<br>円未満                              | 電信<br>0円<br>0円<br>0円<br>0円<br>0円<br>0円                                                                                                    | 文書<br>0円<br>0円<br>0円<br>0円<br>0円<br>0円 | ~ |
| 振込先<br>八千代<br>千代田<br>八千代<br>他支店<br>上下キーでスクロールします。     | 宛て<br>宛て<br>5 更新 | 10,000<br>30,000<br>10,000<br>30,000 | 金<br>翻<br>円以上<br>円以上<br>円以上<br>円以上        | <ol> <li>範囲</li> <li>10,000 月</li> <li>30,000 月</li> <li>10,000 月</li> <li>30,000 月</li> </ol> | 円未満<br>円未満<br>円未満<br>円未満<br>日未満                       | 電信           0 円           0 円           0 円           0 円           0 円           0 円           0 円           0 円           0 円           0 円           0 円           0 円           0 円           0 円           0 円           0 円           0 円           0 円 | 文書<br>0円<br>0円<br>0円<br>0円<br>0円       | 7 |

② [フリガナ] [銀行名] をそれぞれ [キラボシ] [きらぼし] に修正します。

| ٥                        |                                 |                       | 銀行の登録                     |            |                 |                         | × |
|--------------------------|---------------------------------|-----------------------|---------------------------|------------|-----------------|-------------------------|---|
| 771⊮( <u>F</u> )         | 編集(E) オプション(O) 印刷(P)            | ∿⊮7°( <u>H</u> )<br>↓ |                           |            |                 |                         |   |
|                          |                                 | 8                     |                           |            |                 |                         |   |
| 銀行                       |                                 | 支店                    |                           |            | ₩ 扱 銀 行         |                         |   |
| 0597                     | ■ 11 - 25<br>キラホ <sup>*</sup> シ | _=r<br>863 ∓          | 文 /古 名<br>34 <sup>°</sup> | ·<br>● 指定で | する 〇 指定         | 番号<br>しない               |   |
|                          | きらぼし                            |                       | <br>F代田                   | 普通         | 123456          | 78                      |   |
|                          |                                 |                       |                           | • 指定 ·     | する 🛛 指定         | しない                     |   |
|                          |                                 |                       |                           | A 1500     | t z .e. +500    | 1. #21.5                |   |
|                          |                                 |                       |                           | I TEALS    | 10 19 19 JE<br> |                         |   |
|                          |                                 |                       |                           |            |                 | •                       |   |
|                          |                                 |                       |                           | □ 手教       | 物料4つ、10-2。る     | を使用する                   | ^ |
|                          |                                 |                       |                           | 41 - 2     |                 | - 100/11 / 0            |   |
|                          | 振 込 先                           |                       | 金額範圍                      | ⊞          | 電信              | 文書                      |   |
| きら(;                     | ぼし                              |                       | 10,0                      | 00 円未満     | 0円              | 0円                      |   |
| 千代日                      | 8                               |                       | 10,000 円以上 30,0           | 00 円未満     | 0円              | 0円                      | v |
| 上下‡                      | ーでスクロールします。                     |                       |                           |            |                 |                         |   |
| 1 <u>~いり7°</u><br>上下‡-でれ | 2_切替34<br>ロールします。               | 5 更新                  | 6 挿入 78                   | 9 ビロ刷 1    | 011<br>登録       | 12 <u>終</u> 了<br>录件数 1件 | 7 |

【PCA 公益法人会計/社会福祉法人会計 DX の場合】

① 「前準備」-「金融機関の登録」を起動し、[金融機関別 五十音別] をクリックします。

| 🍋 金融機関の登録                        |                      |                    | —   |           |  |  |  |  |  |
|----------------------------------|----------------------|--------------------|-----|-----------|--|--|--|--|--|
| ファイル(E) 編集(E) 設定(S) 表示(V) ヘルプ(H) |                      |                    |     |           |  |  |  |  |  |
| 🛛 🛛 📄 📿 🎦 🔚<br>閉じる 印刷等 最新 新規 詳細  |                      |                    |     |           |  |  |  |  |  |
| [金融機関別 五十音別] 🗸                   | 金融機関                 | 支 店                |     |           |  |  |  |  |  |
|                                  | 0597 八千代             | 816 板橋             |     |           |  |  |  |  |  |
| ; (すべてのデータ)                      | 0597 八千代             | 863 千代田            |     |           |  |  |  |  |  |
| ア行                               |                      |                    |     |           |  |  |  |  |  |
|                                  |                      |                    |     |           |  |  |  |  |  |
| - 717                            |                      |                    |     |           |  |  |  |  |  |
|                                  |                      |                    |     |           |  |  |  |  |  |
|                                  |                      |                    |     |           |  |  |  |  |  |
| - マ行                             |                      |                    |     |           |  |  |  |  |  |
| - ヤ行 (2)                         |                      |                    |     |           |  |  |  |  |  |
|                                  |                      |                    |     |           |  |  |  |  |  |
| - ジロ<br>- 子の他                    |                      |                    |     |           |  |  |  |  |  |
|                                  |                      |                    |     |           |  |  |  |  |  |
| F1 4/1/7 F2 F3                   | F4 評細 F5 最新 F6 新規 F7 | [78] [79] 印刷等 [70] | FII | F12 17803 |  |  |  |  |  |
| ダブルクリック または Enter キーで、選択して       | いるデータの入力画面を表示します。    |                    |     | 2件:       |  |  |  |  |  |

② [0597 八千代 863 千代田] をダブルクリックし、 [金融機関名] を [きらぼし] に修正します。

| 🐚 金融機関の登録                                                                                                    |                    |         | ×  |
|----------------------------------------------------------------------------------------------------|--------------------|---------|----|
| ファイル(E) 編集(E) 設定(S) 表示(V) ヘルプ(H)                                                                                                    |                    |         |    |
| 区   2011   2011   2011   2011   2011   2011   2011   2011   2011   2011   2011   2011   2011   2011   2011   2011   2011   2011   2011   2011   2011   2011   2011   2011   2011   2011   2011   2011   2011   2011   2011   2011   2011   2011   2011   2011   2011   2011   2011   2011   2011   2011   2011   2011   2011   2011   2011   2011   2011   2011   2011   2011   2011   2011   2011   2011   2011   2011   2011   2011   2011   2011   2011   2011   2011   2011   2011   2011   2011   2011   2011   2011   2011   2011   2011   2011   2011   2011   2011   2011   2011   2011   2011   2011   2011   2011   2011   2011   2011   2011   2011   2011   2011   2011   2011   2011   2011   2011   2011   2011   2011   2011   2011   2011   2011   2011   2011   2011   2011   2011   2011   2011   2011   2011   2011   2011   2011   2011   2011   2011   2011   2011   2011   2011   2011   2011   2011   2011   2011   2011   2011   2011   2011   2011   2011   2011   2011   2011   2011   2011   2011   2011   2011   2011   2011   2011   2011   2011   2011   2011   2011   2011   2011   2011   2011   2011   2011   2011   2011   2011   2011   2011   2011   2011   2011   2011   2011   2011   2011   2011   2011   2011   2011   2011   2011   2011   2011   2011   2011   2011   2011   2011   2011   2011   2011   2011   2011   2011   2011   2011   2011   2011   2011   2011   2011   2011   2011   2011   2011   2011   2011   2011   2011   2011   2011   2011   2011   2011   2011   2011   2011   2011   2011   2011   2011   2011   2011   2011   2011   2011   2011   2011   2011   2011   2011   2011   2011   2011   2011   2011   2011   2011   2011   2011   2011   2011   2011   2011   2011   2011   2011   2011   2011   2011   2011   2011   2011   2011   2011   2011   2011   2011   2011   2011   2011   2011   2011   2011   2011   2011   2011   2011   2011   2011   2011   2011   2011   2011   2011   2011   2011   2011   2011   2011   2011   2011   2011   2011   2011   2011   2011   2011   2011   2011   2011   2011   2011   2011   2011   2011   2011 | <ul><li></li></ul> |         |    |
| 修正                                                                                                    |                    |         |    |
| 金融機関情報( <u>B</u> ):<br>金融機関コード <sup>®</sup> 0597 エ<br>金融機関名 きらぼし<br>金融機関名フルゲナ キ赤*3<br>店番号 863 エ                                                                                                    |                    |         |    |
| 支店名 千代田                                                                                                    |                    |         |    |
| 支店名 フリガナ フォジ                                                                                                    |                    |         |    |
| ヘルフ 12 前移動 次移動 日一覧 15 最新 16 新規 17 修正 18 参照                                                                                                    | F9 F10             | F11 F12 | 登録 |
| 半角15文字以内で入力してください。                                                                                                    |                    |         |    |

③ 一覧画面に戻りますので、[金融機関名] が [きらぼし] で登録されたことを確認します。

| 🐚 金融機関の登録                                                   | —   |                | ×     |
|-------------------------------------------------------------|-----|----------------|-------|
| ファイル(E) 編集(E) 設定( <u>S</u> ) 表示( <u>V</u> ) ヘルプ( <u>H</u> ) |     |                |       |
| 図   □   ○   □ □ □ ○   ○   ○   □ □ □ □ □ □                   |     |                |       |
| [金融機関別 五十音別] ▽ 金融機関 へ 支 店                                   |     |                |       |
| <u> </u>                                                    |     |                |       |
| (すべてのデータ) 0597 きらぼし 863 千代田                                 |     |                |       |
| 一 7 行                                                       |     |                |       |
|                                                             |     |                |       |
|                                                             |     |                |       |
|                                                             |     |                |       |
|                                                             |     |                |       |
|                                                             |     |                |       |
|                                                             |     |                |       |
|                                                             |     |                |       |
|                                                             |     |                |       |
|                                                             |     |                |       |
| 11 ヘルブ 121 131 141 詳細 151 最新 161 新規 171 181 191 印刷等 100     | F11 | <b>F12</b> 閉じる | ,     |
| ダブルクリック または Enter キーで、選択しているデータの入力画面を表示します。                 |     | 21             | 4 .:: |

④ [会社口座別] に切り替え、[詳細] ボタンをクリックし [参照] 画面を開きます。

| 🐚 金融機関の登録                                                                                                    |                                       |                      |        |             |         |        |   | ×     |   |
|----------------------------------------------------------------------------------------------------|---------------------------------------|----------------------|--------|-------------|---------|--------|---|-------|---|
| ファイル( <u>F</u> ) 編集( <u>F</u> ) 設定( <u>S</u> ) 表示( <u>V</u> ) ヘルプ( <u>H</u> )                                                                                                    |                                       |                      |        |             |         |        |   |       |   |
| 🔀 📄 😳 1 🗋 📑 🔆 🧭<br>閉じる 印刷等 最新 新規 詳細 削除 ヘルプ                                                                                                    |                                       |                      |        |             |         |        |   |       |   |
|                                                                                                    |                                       | 金融相                  | 闄      |             | 支店      |        |   |       |   |
| 001 八千代銀行_千代田支店                                                                                                    |                                       | 0597                 | ぎらぼし   | ,           | 863     | 千代田    |   |       |   |
| (すべてのデータ)                                                                                                    |                                       |                      |        |             |         |        |   |       |   |
| ■ 金融機関の登録                                                                                                    |                                       |                      |        |             |         |        | — |       | < |
| ファイル(F) 編集(E) 設定(S) 表示(V) ヘルプ(H)                                                                                                    |                                       |                      |        |             |         |        | _ |       |   |
| 図         2         C         1         ●         ●         ●         ●         ●         ○         ○         ○         ○         ○         ○         ○         ○         ○         ○         ○         ○         ○         ○         ○         ○         ○         ○         ○         ○         ○         ○         ○         ○         ○         ○         ○         ○         ○         ○         ○         ○         ○         ○         ○         ○         ○         ○         ○         ○         ○         ○         ○         ○         ○         ○         ○         ○         ○         ○         ○         ○         ○         ○         ○         ○         ○         ○         ○         ○         ○         ○         ○         ○         ○         ○         ○         ○         ○         ○         ○         ○         ○         ○         ○         ○         ○         ○         ○         ○         ○         ○         ○         ○         ○         ○         ○         ○         ○         ○         ○         ○         ○         ○         ○         ○         ○         ○ | <b>?</b><br>ヘルプ                       | [会社[                 | ]座名]   | を           | きらに     | ぼし銀    |   |       |   |
|                                                                                                    |                                       | 行_千(                 | 七田支    | 店(          | 旧八千     | 代銀     | _ |       |   |
| 5. 基本情報(A):                                                                                                    | 手数料                                   | —<br><i>(</i> 二)」于   | ビーオ    | ्म          |         | ****   |   |       |   |
|                                                                                                    | 振                                     | 17月13                | SC123  | 定し          | 、【壶商    | \$1766 |   | 文書    | _ |
| 会社口座名としまけ」十代田文店(旧八十代銀行)                                                                                                    |                                       | コード                  | 1 が「0  | )597]       | になっ     | ってい    |   | 0円    | _ |
|                                                                                                    | 101.111                               |                      |        |             |         |        |   | 0 14  | - |
| 金融機関コード 0597 ≤                                                                                                    |                                       | ること                  | を確認    | し、1         | 登録し     | ます。    |   | 0 円   | - |
| 金融機関名 きらぼし                                                                                                    | 同行作                                   |                      |        |             |         |        | ┛ | 0円    |   |
| 金融機関名フリカ・ナーキラホ・シ                                                                                                    |                                       |                      |        |             |         | I      | - |       |   |
| 店番号 863 ≚                                                                                                    |                                       |                      |        | 30,000      | 日未満     | 324    | - | 0円    |   |
| 支店名    千代田                                                                                                    | 他行                                    | 30,00                | 0 円以上  |             |         | 540    | - | 0円    |   |
| 支店名 フリガナ テヨダ                                                                                                    |                                       |                      |        |             |         |        |   |       |   |
| 会社口座情報(C):                                                                                                    | ☑ 手数                                  | 料グループを               | 使用する   |             |         |        |   |       |   |
| 預金種目 1:普通 ✓                                                                                                    | <b>月月:古</b> (4)                       |                      |        |             |         |        |   |       |   |
| 口座番号 01234567                                                                                                    | 判理科                                   | 日1月和(5)・<br>本利日      | 191    | ▼ xxx:x::   | 酒.今.    |        |   |       |   |
| 委託番号 0123456789                                                                                                    | 云社口                                   | 坐↑+日<br>來補助科日        | 101    | - 日.旭.<br>▼ | [只壶     | _      |   |       |   |
| 委託者名 ビー・シー・エー商事株式会社                                                                                                    |                                       |                      | 7.41   | -           | 그 유도 아이 |        |   |       |   |
| 委託者名フリガナ ピーシーエーショウジカブシキガイシャ                                                                                                    | 支払手                                   | 汉科科科 日<br>防火过春 时 利 日 | 741    | - 支払·       | 于政府社    | _      |   |       |   |
| 区切り文字 0:CR・LF付 V                                                                                                    | ×14+1                                 |                      | 010    | -           | ,       |        |   |       |   |
|                                                                                                    | 2 2 2 2 2 2 2 2 2 2 2 2 2 2 2 2 2 2 2 | 14日<br>補助科目          | 818    | - 維収.<br>▼  | ~       | _      |   |       |   |
| 「「」へして" 「間前移動 「間」次移動 「月」一覧 「月最新 「月新規                                                                                                    | [7] 伯                                 | 正下家参                 | 827 F9 |             | F10     | F11    | í | 12 登録 |   |
| 全角20文字(半角40文字)以内で入力してください。                                                                                                    |                                       | ~                    |        |             | _       | -      |   |       |   |

# 2.振込先に [八千代銀行] の口座を登録している場合

例)振込先の[0597 八千代 816 板橋]を[0137 きらぼし 816 板橋]に変更する場合 【PCA 公益法人会計 V.12/社会福祉法人会計 V.5 の場合】

①「銀行振込」--「銀行の登録」を起動し、[0137 きらぼし 816 板橋]を登録します。

| 0                 |                                       |                 | 銀行の登録              | - 🗆 🗙            |
|-------------------|---------------------------------------|-----------------|--------------------|------------------|
| 7711/( <u>F</u> ) | 編集( <u>E)</u> オプション(O) 印刷( <u>P</u> ) | ∿167°( <u>H</u> | )                  |                  |
| 🛛 🕄 🖬             | 콤: 콤:   🖣 🛍 🛃 🍳   🖨                   | 8               |                    |                  |
|                   | <b>A</b> U 18 1                       | -               | <b>5</b> U 18 1    |                  |
| 銀行                |                                       | 文店              |                    |                  |
|                   | 銀行名                                   | 1-h             | 支佔名                |                  |
| 0137              | <u>キァホ・ン</u>                          | 816             | 19/11/2            |                  |
|                   | きらほし                                  |                 | 板稿                 |                  |
| 0597              | 7F3                                   | 816             | イタハ <sup>×</sup> シ | ○ 指定する ○ 指定しない   |
|                   | 八千代                                   |                 | 板橋                 | <b></b>          |
|                   |                                       |                 |                    |                  |
|                   |                                       |                 |                    |                  |
|                   |                                       |                 |                    |                  |
|                   |                                       |                 |                    |                  |
|                   |                                       |                 |                    |                  |
|                   |                                       |                 |                    |                  |
|                   |                                       |                 |                    |                  |
|                   |                                       |                 |                    |                  |
|                   |                                       |                 |                    |                  |
| 上下‡               | ーでスクロールします。                           |                 |                    |                  |
| 1 1/1/7*          | 2 3 4                                 | 5 更             | 新 6 挿入 7 8         | 9 印刷 10 11 12 終了 |
| 上下‡-でれ            | ロールします。                               |                 |                    | 登録件数 3件 //       |

②「銀行振込」--「振込先の登録」を起動し、[0597 八千代 816 板橋] を使用している振込先を選択し、 [0137 きらぼし 816 板橋] に変更して登録します。

|                          | 振込先の登録                                    | - 🗆 🗙              |
|--------------------------|-------------------------------------------|--------------------|
| ファイル(E) 編集(E) 印刷(P) ヘルプ( | H)                                        |                    |
| _9,8,8,2≈4,6?            |                                           |                    |
| 振込先選択<br> 322-1          | 12 登録( <u>S</u> )                         | ≱ キャンセル(C)<br>【修正】 |
| 振込先名                     | 322-1                                     |                    |
| 振込先フリガナ                  | <u>スス * キバンハ * イナカ * イシャ</u>              | 締日 31              |
| 郵便番号                     | 170-0011 <b>電話番号</b> 03-3982-1234         |                    |
| 住所                       | 東京都豊島区池袋本町                                |                    |
| 振込先銀行名                   | 0137 きらぼし <u>支店名</u> 816 板橋               |                    |
|                          | 12345678                                  |                    |
| <u> </u>                 |                                           |                    |
| 送金万法                     | ◎ 電信扱い ○ 又書扱い                             |                    |
| 振込于数料負担                  |                                           |                    |
|                          | <u>- UUUI み9は 文店名</u> U61 飯田橋<br>10045070 |                    |
| 収扱銀行口座番号                 | 12340078                                  |                    |
|                          |                                           |                    |
|                          |                                           |                    |
| 12 選択 3                  | 45_更新 6789_ED刷 101                        | 112_終了             |
|                          | 登録                                        | 件数1件               |

## 【PCA 公益法人会計/社会福祉法人会計 DX の場合】

 「前準備」-「金融機関の登録」を起動し、[金融機関別 五十音別]をクリックします。金融機関 コードを修正することができませんので、[新規] ボタンから [0137 きらぼし 816 板橋] を登録 します。

| 🐚 金融機関の登録                                                                                                    |                                                                                                | —                    |               | ×         |
|----------------------------------------------------------------------------------------------------|------------------------------------------------------------------------------------------------|----------------------|---------------|-----------|
| 771ル(E) 編集(E) 設定(S) 表示(M) ヘルプ(H)<br>図 副 日間 日間 日間 日間 日間 日間 日間 日間 日間 日間 日間 日間 日間                                                                                                    |                                                                                                |                      |               |           |
| 【金融機関別 五十音別】     金融機関       ○005 三菱UFJ       ○0597 八千代       ○597 八千代       ○597 八千(1)       ○507 八千(1)       ○507 〇千(1)       ○507 〇千(1)       ○507 〇千(1)       ○507 〇千(1)       ○507 〇千(1)       ○507 〇千(1)       ○507 〇千(1)       ○507 〇千(1)       ○507 〇千(1)       ○507 〇千(1)       ○507 〇千(1)       ○507 〇千(1)       ○507 〇千(1)       ○507 〇千(1)       ○507 〇千(1)       ○507 〇 | 支店<br>045 六本木<br>816 板橋<br>863 千代田<br>- □ ×<br>次移動 削除 一覧 へルプ                                   |                      |               |           |
| ● クリ         金融機関情報(B):           ● ペルプ         金融機関情報(B):           ● 金融機関コード         0137 ■           ● 金融機関コード         0137 ■           ● 金融機関コード         0137 ■           ● 金融機関コード         0137 ■           ● 金融機関コード         0137 ■           ● 金融機関コード         0137 ■           ● 金融機関コード         ● 0137 ■           ● 金融機関コード         ● 0137 ■           ● 金融機関コード         ● 0137 ■           ● 金融機関名         ● 5 ほし           ● 金融機関名         ● 137 ■           ● 金融機関名         ● 137 ■           ● 金融機関名         ● 137 ■           ● 金融機関名         ● 137 ■           ● 金融機関名         ● 14 ●           ● 支店名         板橋           ● 支店名         板橋           ● 支店名         板橋           ● 支店名         ● 板橋           ● マ店名         ● 16 ●           ● 150         ● 150           ● 150         ●                                                                          | [0137 東京都民]と表示された<br>合は、[金融機関名] [金融機関<br>7川が 打] を修正します。[店番<br>[支店名] [支店名7川が 打] は配<br>入力してください。 | こ場<br>観名<br>号]<br>直接 | <b>F12</b> 閉門 | "る<br>3件: |

② 一覧画面で、新たに「0137 きらぼし 816 板橋」が登録されたことを確認します。

| 🐚 金融機関の登録                               |                               |            |                       |        |     |     |        | ×     |
|-----------------------------------------|-------------------------------|------------|-----------------------|--------|-----|-----|--------|-------|
| ファイル( <u>E) 編集(E)</u> 設定( <u>S</u> )    | 表示( <u>V)</u> ヘルプ( <u>H</u> ) |            |                       |        |     |     |        |       |
| 図 ■ ○○○○○○○○○○○○○○○○○○○○○○○○○○○○○○○○○○○ | 📑 🗼 🥝<br>詳細 削除 ヘルプ            |            |                       |        |     |     |        |       |
| [金融機関別 五十音別] 🗸                          | 金融機関                          | ^          | 支 店                   |        |     |     |        |       |
|                                         | 0005 三菱UFJ                    |            | 045 六本木               |        |     |     |        |       |
| - (すべてのテータ)<br>- ア行                     | 0597 八十代                      |            | 816 板橋<br>999 千(1)177 |        |     |     |        |       |
| - 力行 (1)                                | 0137 ぎらぼし                     |            | 816 板橋                |        |     |     |        |       |
| サ行                                      |                               |            |                       |        |     |     |        |       |
|                                         |                               |            |                       |        |     |     |        |       |
|                                         |                               |            |                       |        |     |     |        |       |
| - √17 (I)<br>  - ヤ行 (2)                 |                               |            |                       |        |     |     |        |       |
| - 5行                                    |                               |            |                       |        |     |     |        |       |
| ──ワ行<br>  ──その他                         |                               |            |                       |        |     |     |        |       |
| F1 AU7° F2 F3                           | □<br><b>F4</b> 詳細 <b>F5</b> 最 | 新 F6 新規 F7 | F8                    | F9 印刷等 | F10 | F11 | F12 閉じ | 3     |
| ダブルクリックまたは Enter キーで、選択し                | ているデータの入力画面を                  | 表示します。     |                       |        | _   | _   | 4      | +件 :: |
|                                         |                               |            |                       |        |     |     |        |       |

③ 「前準備」ー「振込先の登録」で旧八千代銀行を使用している [振込先名]を選択し、[詳細] ボタンをクリックします。[振込先金融機関]の [金融機関]を [0137 きらぼし 816 板橋] に修正し、登録してください。

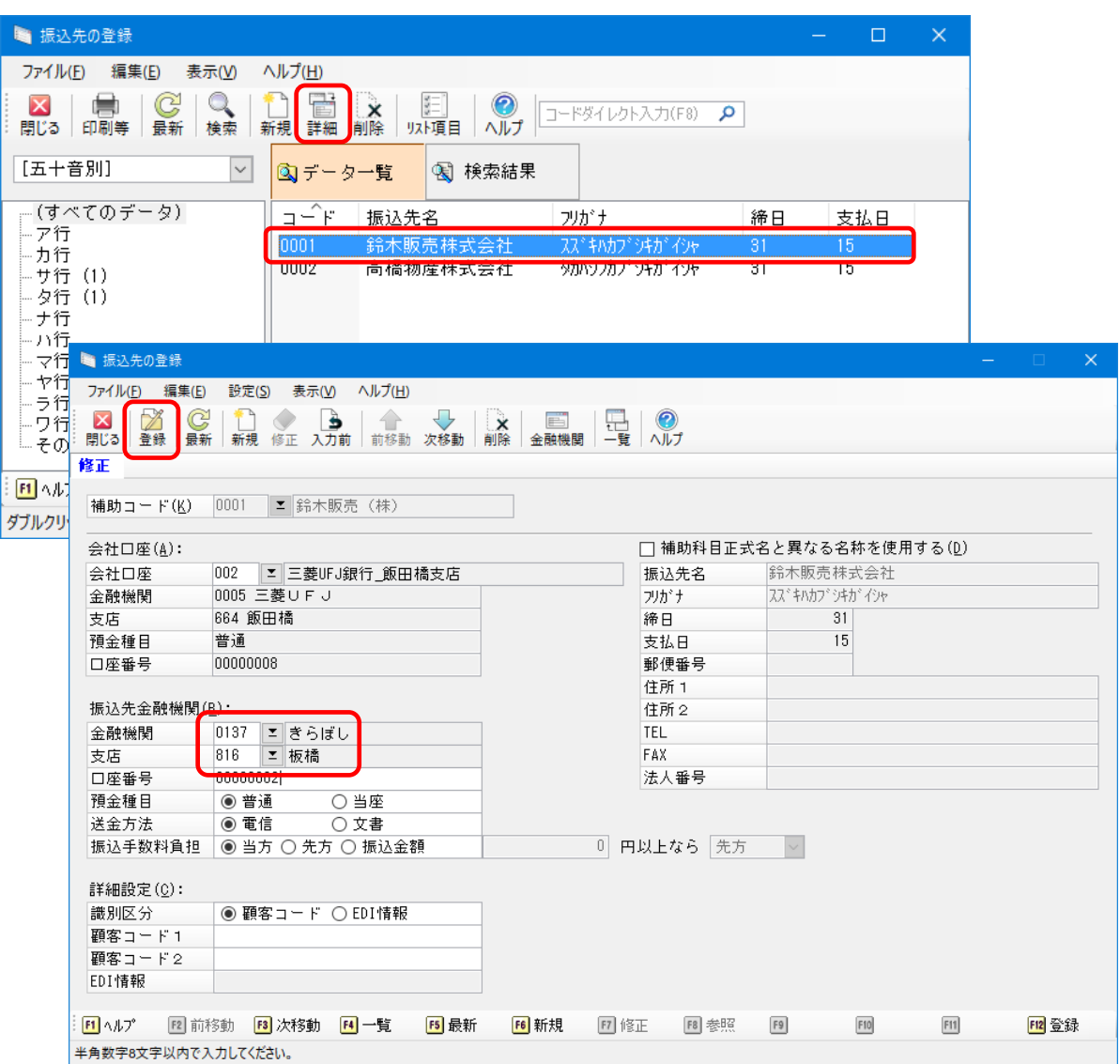

# 3.手数料グループの設定について

例)金融機関コード [0137] と [0597] の手数料グループを設定します。そうすることで、銀行間の振 込手数料を [他行] ではなく [同行他支店] として判断させることができます。

【PCA 公益法人会計 V.12/社会福祉法人会計 V.5 の場合】

①「銀行振込」--「手数料グル-プ登録・修正」を開き、グループ 001 に金融機関コード[0137]と[0597] を設定します。

| 8           |     |           | 手数              | 料グルーフ° | 登録·修]  | e -               | □ ×     |
|-------------|-----|-----------|-----------------|--------|--------|-------------------|---------|
| 終了          | 化   | <b>R存</b> | 削除              | : 整列   | 再読込    | <del>テ</del> ゙ィスク | 1,11,7° |
| <u>لەرم</u> | •   | 今高山村      | 編月月っ <u>し</u> ん |        | 今高山横見  | 12                |         |
| 210         | 001 | C         | 朝天山一口<br>137    | 東京都民   | 立方式均利大 | 170               | •       |
|             | 001 | С         | 597             | 八千代    |        |                   |         |
|             |     |           |                 |        |        |                   |         |
|             |     |           |                 |        |        |                   |         |
|             |     |           |                 |        |        |                   |         |
|             |     |           |                 |        |        |                   |         |
|             |     |           |                 |        |        |                   |         |
|             |     |           |                 |        |        |                   |         |
|             |     |           |                 |        |        |                   |         |
|             |     |           |                 |        |        |                   |         |
|             |     |           |                 |        |        |                   |         |
|             |     |           |                 |        |        |                   |         |
|             |     |           |                 |        |        |                   |         |
|             |     |           |                 |        |        |                   |         |
|             |     |           |                 |        |        |                   |         |
|             |     |           |                 |        |        |                   |         |
|             |     |           |                 | 1      |        |                   |         |
|             |     |           |                 |        |        |                   |         |

②「銀行振込」--「銀行の登録」を開き、取扱銀行に指定した銀行(この設例では、きらぼし銀行千代 田支店)を選択し、[手数料グル-プを使用する]にチェックを付けます。

| E                                 | 1                 |                                       |                  |    | 銀行の登録      |        |                            |          | - 🗆 🗙                                     | :  |
|-----------------------------------|-------------------|---------------------------------------|------------------|----|------------|--------|----------------------------|----------|-------------------------------------------|----|
|                                   | 7711/( <u>E</u> ) | 編集( <u>E)</u> オプション(O) 印刷( <u>P</u> ) | √ルフ <u>゚(H</u> ) | )  |            |        |                            |          |                                           |    |
| ₩  Ħ  # 2   @ @ <   @   #   ?<br> |                   |                                       |                  |    |            |        |                            |          |                                           | _  |
|                                   | 銀行                | フリカナ                                  | 支店               |    | フリガナ       |        | J                          | 又扱銀行     |                                           |    |
|                                   | l⊐−ト*             | 銀 行 名                                 | <b>⊐</b> −ト*     |    | 支店名        |        | 預金種E                       | 目 口座     | 番号                                        |    |
|                                   | 0597              | キラホッシ                                 | 863              | ŤΞ | タ          |        | <ul> <li>● 指定 9</li> </ul> | るの指定     | しない                                       |    |
|                                   |                   | きらぼし                                  |                  | Ŧ  | 代田         |        | 普通                         | 1234567  | 8                                         |    |
|                                   |                   |                                       |                  |    |            |        | • 指定 ?                     | るの指定     | しない                                       |    |
|                                   |                   |                                       |                  |    |            |        |                            |          | •                                         |    |
| 'n                                |                   |                                       |                  |    |            |        |                            |          |                                           | ^  |
|                                   |                   |                                       |                  |    |            |        | ☑ 手数                       | 牧料♪゙ル−プを | 6使用する                                     |    |
|                                   |                   | 振 込 先                                 |                  |    | 金 額        | 範囲     |                            | 電信       | 文書                                        |    |
|                                   | きらほ               | まし                                    |                  |    |            | 10,000 | 円未満                        | 0円       | 0円                                        |    |
|                                   | 千代日               | 3                                     |                  |    | 10,000 円以上 | 30,000 | 円未満                        | 0円       | 0円                                        |    |
|                                   |                   |                                       | 宛                | ζ  | 30,000 円以上 |        |                            | 0円       | 0円                                        |    |
|                                   | きら(;              | まし                                    |                  |    |            | 10,000 | 円未満                        | 0円       | 0円                                        | ~  |
| Γ                                 | 半角数               | 牧字8桁以内で入力します。                         |                  |    |            |        |                            |          |                                           |    |
| 1                                 | ^µ/7°             | 2 切替 3 4                              | 5 更新             | 新  | 6 挿入 7     | 8      | 9 ED刷 1                    | 011      | 12 終了                                     |    |
| ¥                                 | ≦角数字8             | 桁以内で入力します。                            |                  |    |            |        |                            | 登録       | 計算 化化学 化化学 化化学 化化学 化化学 化化学 化化学 化化学 化化学 化化 | // |

【PCA 公益法人会計/社会福祉法人会計 DX の場合】

① 「前準備」-「金融機関の登録」を起動し、[設定] - [手数料グループの設定]を開きます。

| 🍋 金融機関の登録                                                                                             |             |        |      |    |      |        |         | -   |         | × |
|----------------------------------------------------------------------------------------------------|-------------|--------|------|----|------|--------|---------|-----|---------|---|
| ファイル(E)     編集(g)     設定(g)     表示(g)     ベルブ(E)       図             閉じる     印刷等     最新     新規     詳細 |             |        |      |    |      |        |         |     |         |   |
| [会社口座別] 🗸 🗸                                                                                           | ⊐.̂         | 会社口座名  |      |    | 金融機關 | 5      |         | 支店  | ī       |   |
| ー (すべてのデータ)                                                                                           |             |        |      | 3  | 0001 | ι      |         | 063 | 11.     |   |
|                                                                                                    | S           |        |      | -  |      |        |         |     |         |   |
| F1 4/17° F2 F3                                                                                        | <b>F4</b> 👬 | 細 🖪 最新 | ▶ 新規 | F7 | F8   | F9 印刷等 | F10 F11 |     | [12] 閉じ | 3 |
| ダブルクリック または Enter キーで、選択しているデータの入力画面を表示します。 1件:                                                       |             |        |      |    |      |        |         |     |         |   |

② [手数料グループ] コードは 001 にして、[0597 きらぼし] と [0137 きらぼし] を設定します。

| ł | ■ 手数料グループの設 | 定       |              | ×           |
|---|-------------|---------|--------------|-------------|
|   | 手数料グループ     | 金融機関コード | 金融機関名        |             |
|   | 001         | 0137    | きらぼし         | ^           |
|   | 001         | 0597    | きらぼし         |             |
|   |             |         |              |             |
|   |             |         |              |             |
|   |             |         |              |             |
|   |             |         |              | ~           |
|   |             |         |              |             |
|   |             |         | 設定(F5) キャンセル | <u>ار ا</u> |

③ [会社口座別]から [きらぼし銀行\_千代田支店(旧八千代銀行)]をダブルクリックし、[手数料 グループを使用する] にチェックを付けます。そうすることで、[同行他支店] として認識するこ とができます。

| 基本情報( <u>A</u> ):   |                      | 手数料情報([    | <u>)</u> ):           |            |        |     |
|---------------------|----------------------|------------|-----------------------|------------|--------|-----|
| コード                 | 001                  | 振 込 先      | 金額                    | 範囲         | 電信     | 文 書 |
| 会社口座名               | きらぼし銀行_千代田支店(旧八千代銀行) |            |                       | 30,000 円未満 | 0円     | 0 円 |
|                     |                      | 同行同支店      | 30,000 円以上            |            | 0円     | 0円  |
| 金融機関情報( <u>B</u> ): |                      |            |                       |            |        |     |
| 金融機関コード             | 0597 🔟               |            |                       | 30,000 円未満 | 0円     | 0円  |
| 金融機関名               | きらぼし                 | 同行他支店      | 30,000 円以上            |            | 108 円  | 0円  |
| 金融機関名フリガナ           | <b>キラホ</b> *シ        |            |                       |            |        |     |
| 店番号                 | 863 🗵                |            |                       | 30,000 円未満 | 324 円  | 0 円 |
| 支店名                 | 千代田                  | 他行         | 30.000 円以上            |            | 540 PH | 0円  |
| 支店名フリガナ             | 739°                 | 1013       |                       |            |        |     |
|                     |                      | □ 手数料グル    | レープを使用する              |            |        |     |
| 会社口座情報( <u>C</u> ): | L L                  |            | , sepansa             |            |        |     |
| 預金種目                | 1:普通 🗸               | 関浦利日博報     | 3(G)·                 |            |        |     |
| 口座番号                | 号 01234567           |            | ×\ <u>≌</u> /•<br>131 | ▼ 並滿猶今     | _      |     |
| 委託番号                | 0123456789           | ~ 거니 또 처 년 | 1 101<br>h£10         | - 日旭15五    | _      |     |
| 杰託老夕                | ビー・シー・エー麻事株式会社       | 云江口座補助     | UT+10                 | -          |        |     |

## 4.会社口座の [きらぼし銀行] を [0597 きらぼし銀行] へ変更する場合

【PCA 公益法人会計 V.12/社会福祉法人会計 V.5 の場合】

すでに、取扱銀行に指定した「八千代銀行」を [0137 きらぼし] へ変更されている場合は、[0597 きらぼし] に修正する必要があります。

「銀行振込」--「銀行の登録」に[0597 八千代]が残っている場合は、上記操作手順の【1.会社口座に [八千代銀行]を登録している場合】の操作と「振込先の登録」で振込先ごとに[取扱銀行]を変更して ください。

「銀行の登録」から [0597 八千代] を削除された場合は、新規に [0597 きらぼし] を登録し、「振込先の登録」で振込先ごとに [取扱銀行] を変更します。

【PCA 公益法人会計/社会福祉法人会計 DX の場合】

すでに、会社口座の「八千代銀行」を [0137 きらぼし] へ変更されている場合は、[0597 きらぼし] に 修正する必要があります。

「金融機関の登録」の[会社口座別] に [0597 八千代] が残っている場合は、上記操作手順の【1.会社 ロ座に [八千代銀行] を登録している場合】の操作と「振込先の登録」で振込先ごとに [会社口座] を 変更してください。

会社口座から [0597 八千代] を削除された場合は、新規に [0597 きらぼし] の会社口座を作成し、「振込先の登録」で振込先ごとに [会社口座] を変更します。